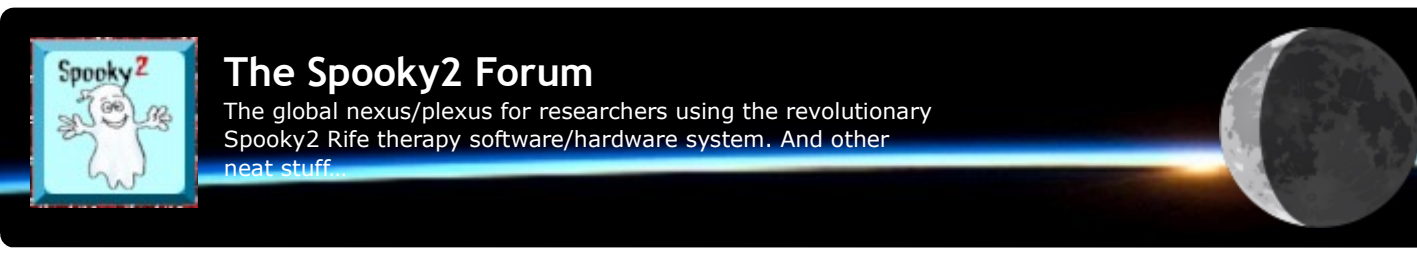

## Combining Biofeedback Current and Angle into a Single Program

## by John White

GeneratorX can monitor either Current or Angle during a biofeedback scan. Both options have their advantages. Here we will explain how to combine both into a single program.

First, make sure both the current and angle will be monitored during the biofeedback scan.

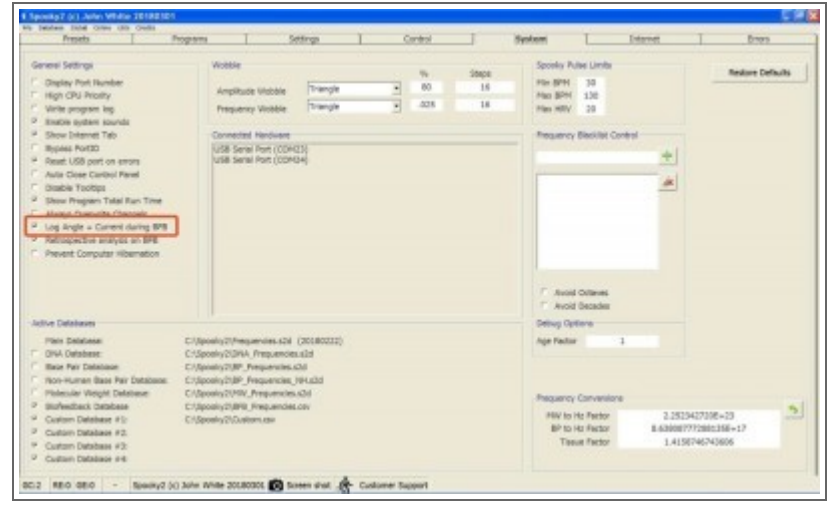

Now choose the GX General Biofeedback Scan (C) - JW preset.

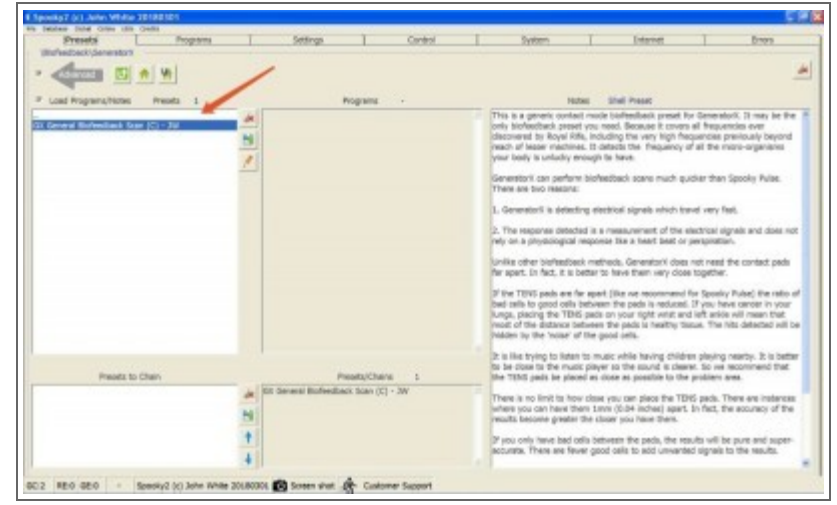

Go to the **Control** tab, select **Allow Generator Overwrites**, and choose the appropriate GX generator control button.

| Sponing 7 (c) Julies White 10180101<br>In Jacken Bold Ones US Cells |                       |                  | <br>     |         |      |
|---------------------------------------------------------------------|-----------------------|------------------|----------|---------|------|
| Arosto Program<br>Securitors<br>State Cenerator Deervittes          | Settings              | Control          | System I | Dissort | Dron |
| Re                                                                  |                       |                  |          |         |      |
|                                                                     |                       |                  |          |         |      |
|                                                                     |                       |                  |          |         |      |
|                                                                     |                       |                  |          |         |      |
| 2                                                                   |                       |                  |          |         |      |
| RC:2 RE:0 GE:0 - Specky2 (c) John White                             | 20180301 👩 Soven dist | Customer Support |          |         |      |

Now click on the **Scan** button at the bottom of the screen. The biofeedback scan will take approximately 6 minutes 22 seconds.

After the scan, this screen will appear. Click on the Save Program icon.

| 103984.37 (5.69)<br>110548.26 (4.03)<br>119699.18 (3.25)<br>113203.53 (3.04)<br>117967.77 (2.72)<br>133497.66 (.47)<br>107417.19 (.31)<br>392842.73 (.26)<br>433048 (.26)<br>129716.58 (.23) | Reverse Lookup    Reverse Lookup   Include Octaves  Search CUST Database  .0625 % Tolerance Go  Spooky2  Source State  Search Cust State  Search Cust State  Search C |
|----------------------------------------------------------------------------------------------------|----------------------------------------------------------------------------------------------------|
|                                                                                                    |                                                                                                    |
|                                                                                                    |                                                                                                    |

The **Create Program** screen automatically loads the frequencies. Select all the frequencies by pressing the left mouse button, and dragging over the numbers. Then right-click on the selection and select **Copy**.

| - Create Program                                                                                                    | 200                                 |
|----------------------------------------------------------------------------------------------------|-------------------------------------|
| Sive your program a descriptive name. This will assist you when you do a program search.<br>Tressee Name                                                                                                    | ы                                   |
| BMB 15/03/3008 1:42:58 p.m.                                                                                                    |                                     |
| Prequencies (and optional advanced commands) are entered using a camma to separate each program step.                                                                                                    |                                     |
| concept Charlow Development of the Top Virt 100 ppm 1/c.<br>where a first the execution of the Security is the applied. Execution 2127-0103-1718-0495.2127-0103-000<br>Wirk 2 with a resultance for this frequency. Weats Dud 1 and weats Dud 1. The values of x for when specifying the waveforms are:<br>I for Security Concepts of the Security Concepts of the Security Concepts of t |                                     |
| Neglandes<br>Sonder studie juwe sveni leven de i laceo stati negla na statega es social sus socies tradicione suscepte so                                                                                                    |                                     |
| Enter the default duration (in excounds) you wish to apply each frequency.<br>Smill<br>180                                                                                                    |                                     |
| kry notes for this program should be entered here. Spooky2 will include this in searches.                                                                                                    | Brisel a copy to Center Clinic NZ / |
| hogner Decoption<br>Pregner Created 13/13/331 1+8 M p.m.                                                                                                    | 1                                   |

Open up **Notepad**, **WordPad**, or any other text editor program, right click your mouse, and select **Paste**. At the end of the frequencies, add a comma (,). Keep this program running.

| 3984.37,110548.26, | Undo                                                                                               | 10/41/.19,392842./3,433048,129/16.58, |
|--------------------|----------------------------------------------------------------------------------------------------|---------------------------------------|
|                    | Cut                                                                                                |                                       |
|                    | Сору                                                                                               |                                       |
|                    | Paste<br>Delete                                                                                    |                                       |
|                    | Select All                                                                                         |                                       |
|                    | Right to left Reading order<br>Show Unicode control characters<br>Insert Unicode control character |                                       |
|                    |                                                                                                    |                                       |
|                    |                                                                                                    |                                       |
|                    |                                                                                                    |                                       |
|                    |                                                                                                    |                                       |
|                    |                                                                                                    |                                       |

Return to Spooky, and close the **Create Program** screen. The Spooky **Control** tab will become visible again. We now need to redo an analysis using angle. Select **Angle**, and press **Analyse**.

| Presets   | Property | 1 8                                                                                                    | tings                                                                                       | Centrel                                                | 1 2                                                                                                    | yekem I                                                                                                    | Externet                                                | Bros                                         |
|-----------|----------|----------------------------------------------------------------------------------------------------|---------------------------------------------------------------------------------------------|--------------------------------------------------------|----------------------------------------------------------------------------------------------------|----------------------------------------------------------------------------------------------------|---------------------------------------------------------|----------------------------------------------|
| Denestars |          | Orrestar 23 00                                                                                                    | General Biolesch                                                                            | eelk Roan (C) - 2W                                     | Current Chein Di                                                                                                    | Run Time 80:50<br>unition 80:05<br>valion 80:05                                                                                                    | 00<br>42<br>42<br>7 Brevense Lo<br>7 Brevense<br>205 10 | Otaye<br>Otayez<br>CUTT Celatase<br>Totesnas |
|           | R.       | Arrysticale<br>Trataers<br>Trataers<br>Trataers<br>Trataers<br>Trataers<br>Trataers<br>Trataers                                                                          | Devel P<br>Sho I<br>Peeset I                                                                | Tetal : 0<br>Tetal : 0<br>Tetal : 1                    | Generative Duty<br>Requestory<br>Wandoom<br>Duto Curde<br>Angattude<br>Office<br>Place Angle<br>VII Phase<br>Current | d Out 1<br>Sree<br>Stree<br>Stree<br>Depends<br>0<br>0                                                                                                    | Out 2<br>57%<br>57%<br>5%<br>7%<br>1 Degrees<br>-       | Net 2n Second                                |
|           | 31       | 41" I<br>Burledcast Saar<br>Saart Prequent<br>Saart Prequent<br>Initial Step Size<br>Decimal Place<br>Has Hits to Pir<br>Semples/Siz<br>Stert Det<br>Threate<br>Dortelle | Y 41.008 90<br>Y 10080000 90<br>F 100 90<br>G 100 90<br>G 10<br>J 100<br>G 12<br>N 08:96221 | Orland<br>* max * max<br>Both Care<br>Angle<br>UI<br>C | Change Call<br>A<br>+ Current<br>HY 0<br>Ange 0<br>ment 0<br>Soan                                                    | Author Using<br>Busing Average<br>Peel<br>2 DP Max<br>Single San<br>Average<br>Average San<br>Average San<br>Convent G<br>Analyse S<br>San<br>Average San<br>Average San<br>Avera | 41300 - 18                                              | 1 Keer   Deer<br>300<br>000000   1           |

Select the most recent biofeedback file, and press Open.

The file names incorporate the date and time of when the scan was started. In this example, the file name is 20180313\_1334\_54. **2018** is the year. **03** is the month (March). **13** is the day (13th). **1334** is the time (1:34 pm) and **54** is the seconds.

| LUDIN. BI   | 😂 ScanData |                         | · · • •    |                     |
|-------------|------------|-------------------------|------------|---------------------|
| 00          | Name       |                         |            |                     |
|             | BFB 2018   | 0211_0746_29.csv        |            |                     |
| Recent      | BFB 2018   | 0218_1731_08.csv        |            |                     |
|             | BFB 2018   | 0227_1758_27.csv        |            |                     |
|             | BFB 2018   | 0227_1758_42.csv        |            |                     |
| -           | BFB 2018   | 0227_1759_15.csv        |            |                     |
| Desktop     | BFB 2018   | 0227_1801_14.csv        |            |                     |
| 12          | BFB 2018   | 0227_1804_07.csv        |            |                     |
|             | BFB 2018   | 0227_1804_15.csv        |            |                     |
| v Documents | BFB 2018   | 0228_1513_39.csv        |            |                     |
|             | BFB 2018   | 0304_1552_28.csv        |            |                     |
|             | BFB 2018   | 0304_1552_58.csv        |            |                     |
| Ta          | B DED 2019 | 0313_1334_54.csv        |            |                     |
| 3           | BLP 2010   |                         |            |                     |
| Ay Computer | < 2010     |                         |            | >                   |
| Ay Computer | File name: | BFB 20180313_1334_54.ce | v •        | Open                |
| Wy Computer | File name: | BFB 20180313_1334_54.cd | v <u> </u> | ><br>Open<br>Cancel |

The Scan Results screen will reappear. Click on the Save Program icon.

| Scan Results C:\Spooky2\ScanData\BFB 20180313_13                                                                                                    | 34_54.csv                                                                                                    |
|----------------------------------------------------------------------------------------------------|----------------------------------------------------------------------------------------------------|
| Hit frequencies (Angle / Running Average) % 105423.12 (32.18) 116794.7 (28.08) 112077.83 (27.66) 102054 (14.92) 122625.77 (13.25) 119599.99 (3.72) 132005.15 (3.6) 135344.78 (2.5) 624449.08 (.46) <b>31455.78 (.44)</b> | Reverse Lookup<br>Include Octaves<br>Search CUST Database<br>.0625 % Tolerance Go<br>Spooky 2<br>Spooky 2<br>Started Started Start |
|                                                                                                    |                                                                                                    |

Give the scan program a meaningful name, and click on the list of frequencies. Press the left arrow button to move the cursor to the very start of the frequency list.

| Conste Pregnes                                                                                                    | (B)                              |
|----------------------------------------------------------------------------------------------------|----------------------------------|
| Dive your program a descriptive name. This will assist you when you do a program search.                                                                                                    |                                  |
| Program Name                                                                                                    |                                  |
| Marany Acres Turney BPE 1203(3018 2:04:34 p.m.)                                                                                                    |                                  |
| Prequencies (and aptional advanced commanuls) are entered using a comma to separate each program step.                                                                                                    | 1                                |
| compts Descepts the Temperators from two HIV to pp HL<br>were in a to the dwell descended to the temperatory in the beginded. Example: 2127+103.1126-0482.2127-1126-000<br>WL is to the numerican for this frequency. W sets Dud 1 and w sets Dud 2. The values of a for when specifying the waveforms are<br>for the base.<br>The transmission of the temperators of the temperators of the temperators of the temperators of the temperators<br>for the base.<br>Site Transpla.<br>Site Transpla.<br>Site Transpla.<br>Site Transpla.<br>Site Transpla.<br>Site Transpla.<br>Site Transpla.<br>Site Temperators Spaces.<br>Site Temperators Spaces.<br>Site Temperators Spaces.<br>Site Temperators Spaces.<br>Site Temperators Spaces.<br>Site Temperators Spaces.<br>Site Temperators Spaces.<br>Site Temperators Spaces.<br>Site Temperators Spaces. |                                  |
| Prepuencies                                                                                                    |                                  |
| 200422 12,116794 7,112877 60,168894,122627,7,118994 60,122095.15,125044.39,624446.00,60455.76                                                                                                    |                                  |
| Index Terderkult duration (in second) you with to epipty each frequency.<br>Swall<br>180                                                                                                    |                                  |
| hry notes for this program should be entered here. Spaciny2 will include this in anerthes.<br>Nogram Description                                                                                                    | Bnell a copy to Center Clinic NZ |
| Wagnam Granted 13/81/3238 2:04.34 p.m.                                                                                                    |                                  |

Return to the text editor program, select all the frequencies, right-click on your mouse, and select Copy.

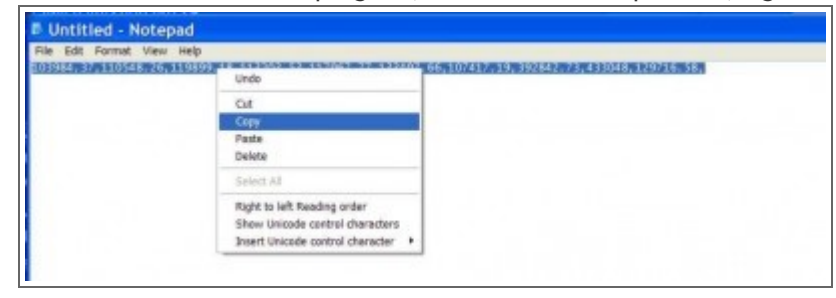

Go back to the **Create Program** screen, right-click on your mouse, and select **Paste**. The frequencies from your text editor will be added. Finally, click on the **Save Program** icon.

| Very see surgeren some and part and an and an and part entry part and a progRM MMON.<br>Maximy Annus Turnes BHE 1000/2018 2-0413H p.m.<br>Program East and advanced comments and and part and part of the separate each program step.<br>social is the divert (second of this frequency) is to be applied. Biomyle: 2129-1284-348, 2129-1284-468<br>W. a the existence for the frequency. We sets Out 1 and wrate Out 2. The values of x for when specifying the waveforms are:<br>1 for Saw.<br>2 for Spain.                                                                                                    |                                    |
|----------------------------------------------------------------------------------------------------|------------------------------------|
| Nummy Annes Turning BPE 2000/2018 2:04/19 p.m.<br>Proguencies (and optional advenced commands) and entored using a comma to separate each program step.<br>xxxxx x 10 m dwell (second) this frequency. Yes to be applied. Example: 210% 280,3128/x348,210%-3128-408<br>xxx x 10 m dwell (second) this frequency. W act to be applied. Example: 210% 280,3128/x348,210%-3128-408<br>xxx x x 10 m dwell (second) this frequency. W act to be applied. Example: 210% 280,3128/x348,210%-3128-408<br>xxx x x 10 m dwell (second) this frequency. W act to be applied. Example: 210% 280,3128/x348,210%-3128-408<br>xxx x x x x x x x x x x x x x x x x x |                                    |
| Programsies (and optional advanced commensis) are entered using a comme to separate each program step.<br>xxxx, yr Sweepe the Troguency from xxx this ray file.<br>xxxx is the dived (ascanda) for frequency is to be applied. Example: 210 x 500,1128x348,210 <sup>2</sup> -3128x400<br>the is a the envelopment of the frequency. W sets Dui L and w sets Dui Z. The values of x for when specifying the valuetoms are:<br>1 for Span.                                                                                                    | 1                                  |
| scorycy Sloveps the frequency hom soci hit to you Hu.<br>scolar will de alwel (second) bits frequency, to be applied. Example: 2127+180.3128x348,2127-3128x400<br>to a to be available for this frequency. Wisets Dur L and wisets Dur Z. The values of x for when specifying the waveforms are:<br>1 for Same.<br>1 for Spane.                                                                                                    |                                    |
| A las landinados<br>de la Instantia Santouth.<br>6 las Compas Disuancials.<br>7 las Danyal Disuancials.<br>8 las Hournes Santoutha.<br>6 las Hournes Santoutha.<br>6 las Hournes Santoutha.                                                                                                    |                                    |
| Projection                                                                                                    |                                    |
| 12000 12 12000 18 12000 18 12000 18 12000 17 12000 77 12000 48 12001 78 10000 77 43008 12071 8 18 00413 12 13078 7 12077 87,18096,12007 7<br>21208 18 21214 78, 8 4447,8 12487 19                                                                                                    | 115599.99.                         |
| Enter the default duration (in seconds) you with to apply each finequancy.<br>Dwall<br>180                                                                                                    |                                    |
| Any notes for this program should be entered here. Sposin/2 will include this in searches.<br>Program Description                                                                                                    | Errel a copy to Geneer Clinic NZ 7 |
| Program Created 13/03/2008 2:04:34 p.m.                                                                                                    |                                    |

You have now created a program which combines both current and angle measurements. Truly the best of both worlds!

Regards, John White